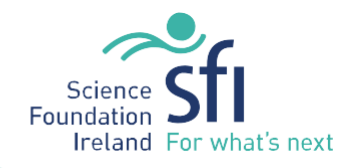

Science Foundation Ireland Discover Call Application User Guide

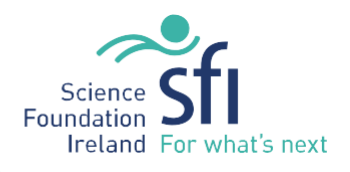

## Contents

| Logging into SESAME                                   | 3  |
|-------------------------------------------------------|----|
| Pop-up Blocker Detection                              | 5  |
| SESAME Login Screen Options                           | 5  |
| Research Profile Overview                             | 6  |
| Updating your Profile                                 | 6  |
| Applying for the Discover Programme Science Week Call | 9  |
| Starting the Application                              | 13 |
| Application Save Options                              | 14 |
| Completion of Field Level Data                        | 14 |
| Assigning Collaborators – Project Team                | 16 |
| Removing Project Team members from the application    | 19 |
| Editing collaborator details                          | 19 |
| Preparation of the Application Request Budget         | 21 |
| Creating a Requested Budget                           | 21 |
| Entering the Project Costs                            | 22 |
| Submitting your Application                           | 26 |

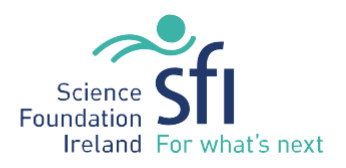

Proposals for the Science Foundation Ireland Discover Programme Call must be submitted via SESAME, Science Foundation Ireland's Grants Award System. Log-in details are required to access SESAME. Please email the following information below to <u>discover.programme@sfi.ie</u>. A SESAME profile will be created for you and log-in details will be emailed to the email address provided.

- ✓ Project Lead Name
- ✓ Email address
- ✓ Registered Company Name
- ✓ Legal Status: (e.g. company limited by guarantee, limited company, charity etc.)
- ✓ Trading Name
- ✓ VAT Number

Once your profile has been set up, you will receive an email similar to the one shown below containing your username, password and SESAME website address. Please note that this email address is generic for all users. If you have any questions please contact <u>discover.programme@sfi.ie</u> or <u>sesame@sfi.ie</u>

You DO NOT need to use the SFI PIN for this call.

Dear Prof X,

You have been registered in SESAME, Science Foundation Ireland's system for Awards Management.

If you have any questions you can e-mail john.smith@uoi.ie or the appropriate contact in your local research office.

Your user name is x.y@uoi.ie and your temporary password is CHALRAEND.

Your SFI PIN number is A826 E5S5 6EAA F27X XXXX X.

If you are a grant applicant, you will need to provide this PIN number to colleagues in order for them to associate you with any application they are preparing, where you will be designated as a co-applicant.

You can click the link below to log into SESAME.

https://grants.sfi.ie

Once you log in you will be prompted to change your password.

Welcome to the SESAME community

## Logging into SESAME

The SESAME Grants and Award Management System is accessed using the Internet and there is no requirement for the installation of SESAME specific software. You can access SESAME from any computer connected to the Internet from any location. However, the configuration of some browsers and internet infrastructure (popup blockers, firewalls, etc.) can restrict an individual's access to the internet and as a result to the SESAME system. If you are having any such difficulties please contact your internal IT support team in the first instance.

The SESAME system is accessed using the following Internet address:

https://grants.sfi.ie

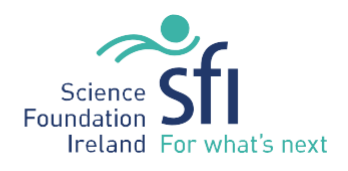

1. Start your Web Browser.

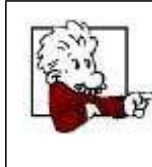

SESAME supports Internet Explorer, Chrome and FireFox. With Mac we recommend that you use either Firefox or Chrome.

2. Type the SESAME address into the address bar of your browser.

🔪 https://grants.sfi.ie 🛛

3. Press the Enter key or click the Go To button.

The SESAME login page is displayed.

|                                                                                              | 0             |                |
|----------------------------------------------------------------------------------------------|---------------|----------------|
|                                                                                              | Email:        | Enter Email    |
| SESAME support is available weekdays between 9AM-5:30PM (Dublin local time). Support         |               |                |
| ickets can be raised by clicking the Support "quick link" on your Workbench.                 | Password:     | Enter Password |
| f you are having login issues, please click "Forgot Password?". If the issue persists please |               |                |
| contact <u>sesame@sfi.ie</u> .                                                               |               | Login          |
|                                                                                              | Forgot Passwo | rd?            |
| Please ensure:                                                                               |               |                |
| To use Firefox, Internet Explorer or Chrome for optimum SESAME compatibility.                |               |                |
| Pop-ups are ENABLED in your browser configuration.                                           |               |                |
|                                                                                              |               |                |

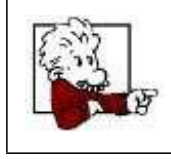

It would be a good idea to save this page to your 'favourites', as you may be using this page frequently.

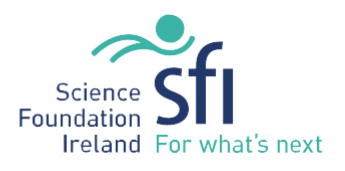

### **Pop-up Blocker Detection**

If your browser has a pop-up blocker enabled the following message will be displayed at the top of the SESAME login page.

|                                                                                                    | A Warnir                                                           | Ig             |
|----------------------------------------------------------------------------------------------------|--------------------------------------------------------------------|----------------|
| SESAME support is available weekdays between 9AM-5:30PM (Dublin local time). Support                                                   | We have detected that you are using a pop                          |                |
| ickets can be raised by clicking the Support "quick link" on your Workbench.                                                           | up blocker. To use some features, you will                         |                |
| f you are having <b>login issues</b> , please click "Forgot Password?". If the issue persists please<br>contact <u>sesame@sfi.ie</u> . | need to allow pop-ups or disable your pop-up<br>blocking software. |                |
|                                                                                                    | Email:                                                             | Enter Email    |
| Please ensure:                                                                                                    |                                                                    |                |
| To use Firefox, Internet Explorer or Chrome for optimum SESAME compatibility.                                                          | Password:                                                          | Enter Password |
| Pop-ups are ENABLED in your browser configuration.                                                                                     |                                                                    |                |
| To not use the browser BACK button when navigating SESAME.                                                                             |                                                                    | Login          |
|                                                                                                    | Forgot Passwo                                                      | ord?           |

You must choose the browser option to allow pop-ups from SESAME.

If you do not enable pop-ups when using SESAME, many functions within the system will appear not to function, simply because the associated pop-up window cannot be displayed.

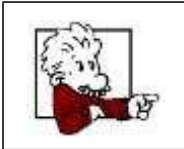

Sometimes you may find your browser will have more than one pop-up blocker installed through various toolbars, spam blockers, virus checkers etc.

All Pop-up blockers need to be disabled when accessing SESAME.

## SESAME Login Screen Options

There are four additional options on the login page:

- **Remember Email Address** if selected, the email address you use to log in will be stored on the computer you are using and pre-populated whenever you access the SESAME login page from this computer in the future. The password will not be stored on the computer.
- Login Full Screen- when selected, the browser toolbars will be hidden when you log in. This provides for more room on the webpage.
- **Forget your password?** clicking this link and entering your email address will trigger an email to be sent to your email address with a new password.

In order to login you must:

4. Type your **full e-mail address** when prompted for your Username.

5. Type your case-sensitive **password** as previously provided by Science Foundation Ireland, in your welcome email.

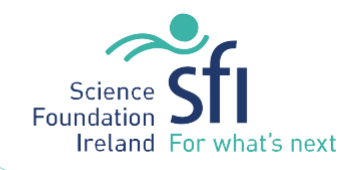

| Login            |                    |  |  |
|------------------|--------------------|--|--|
| Email:           | researcher@test.ie |  |  |
| Password:        | •••••              |  |  |
|                  | Login              |  |  |
| Forgot Password? |                    |  |  |

Click the Login button.

You are logged into SESAME and the Researcher Workbench is displayed.

### **Research Profile Overview**

Your profile stores general information ranging from contact information, date of birth, and nationality. <u>This</u> is required to be completed for submission of your application.

### **Updating your Profile**

A very basic researcher profile will have been created by Science Foundation Ireland staff when they first add your contact details to SESAME. You will now see how to extend that profile before starting the application process.

|  |   | • You do not need to update your profile in any particular sequence nor do you need to complete the process in a single session.                                                                                                    |
|--|---|----------------------------------------------------------------------------------------------------|
|  | L | <ul> <li>You can log in as often as you need in order to complete your profile.</li> </ul>                                                                                                    |
|  |   | <ul> <li>You can start an SFI application without completing your profile<br/>but you should have completed the mandatory fields (shown in<br/>red) before submitting the application for review. Details of<br/>research outputs are not needed in your profile to complete an<br/>application.</li> </ul> |
|  |   | PLEASE NOTE THAT YOU MUST COMPLETE ALL MANDATORY<br>FIELDS UNDER THE BASIC PROFILE SUBMISSION BEFORE<br>SUBMITTING AN SFI APPLICATION. <u>YOU WILL BE UNABLE TO</u><br><u>SUBMIT WITHOUT THIS INFORMATION.</u>                                                                                              |
|  |   | • You should remember to update your profile on a regular basis.                                                                                                    |

1. Log in to SESAME using the instructions in above and view your Researcher workbench.

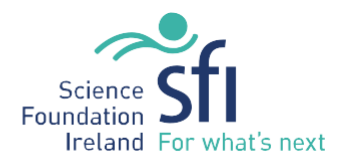

2. You can access your profile by clicking on the "Manage Profile" button OR "Profile" button on the top right of your workbench (yellow boxes).

| JII were Welcome: Calvi                                                                                                    | n Manna                                                                                       |                                                                                                    | SELOnen Calls                                                                    |                                                | House Par          | Take 1 And port of a             |
|----------------------------------------------------------------------------------------------------|-----------------------------------------------------------------------------------------------|----------------------------------------------------------------------------------------------------|----------------------------------------------------------------------------------|------------------------------------------------|--------------------|----------------------------------|
| Velcome to the SESAME Workbend<br>te SESAME Workbench enables you to readily                                                                                                    | access information                                                                            | Active Awards                                                                                                    | SEI President of Irelan<br>(PIYRA)<br>Duration Up to 5 Years                     | d Young Researche                              | r Award Proj       | gramme                           |
| ating to SPI proposals to which you are associated<br>manage your personal profile, to create new appli-<br>track applications from submission through to a                                                                                                    | <ol> <li>Yow have the ability<br/>cations to open calls,<br/>wanti decision and to</li> </ol> | 1                                                                                                    | PIVSA Call July 2014<br>Conference and Work                                      | <u>edf</u><br>shop                             |                    | Apply                            |
| It have applications from submission through to award decision and to<br>unage your awards through report submission to SFL AI calls include an eligibility questionnaire to assist<br>oo in determining whether you are eligible to apply. Your personal profile within SESAWE includes both your<br>optact details and relevant research origints which will be used in the submission of annual reports to SFL<br>ou should note that, effective from 7 Nevember 2013, the layout of your profile on SESAWE has changed<br>a pad messarch origins to your profile, click on Manage Profile and click on Research Profile. For more<br>existed existence takes to be the back was even on existence to the 750 million. |                                                                                               | SFI Conterences and<br>SFI Spokes Rolling Co<br>Duration Between 1 and                                                | Workshops 2014 C<br>III<br>I 5 years (12 -60 mon                                 | all Doc pitf                                   | Austr              |                                  |
|                                                                                                    |                                                                                               | Spokes Call document 2014.pdf<br>pol ERC Development<br>Duration 34 months<br>ERC Development Programme Call Document |                                                                                  | nent pilf                                      | danta              |                                  |
| 8 Manage Profile<br>Click have to numage your profile.                                                                                                    | Change I                                                                                      | Password<br>o charge your password                                                                                    | ERC Support<br>Duration The award is a<br>the ERC awardee<br>ERC Support Program | a single payment, mad<br>ime, Gall, Document,p | e to the Host<br>a | Apple<br>Institution of<br>Apply |
| un Australian Activity American Mar                                                                                                    | A other American                                                                              |                                                                                                    | Industry Fellowship<br>Duration 1 to 12 months                                   | I ful time and between                         | un 2 and 24 m      | onths # part                     |
| nosai ID Project Title                                                                                                    | Grant                                                                                         | Type                                                                                                    | Status                                                                           | Created                                        | Role               | View/E                           |

3. The Profile page is displayed.

|                        | Releanne: Galine Harrine                                        | Home   Profüe / Help |
|------------------------|-----------------------------------------------------------------|----------------------|
| mant work Calvin I     |                                                                 |                      |
| First Name             | Catrin                                                          |                      |
| LastName               | Harris                                                          |                      |
| Job Title              | head of Dept                                                    |                      |
| Prefa   Suffa          | Prof                                                            |                      |
| Phone   Phone Ed.      | 092321312                                                       |                      |
| Email                  | cahin.uat@sfi.ie                                                |                      |
| LastUpdated            | 20/11/2015 13:09                                                |                      |
|                        |                                                                 |                      |
| httionia) Contact Info | noting Mentifiers Research Profile Researcher Strapshot Amourts |                      |
| Organisation           | University of ireland                                           |                      |
|                        |                                                                 |                      |

The profile screen consists of a Basic Contact Details section at the top of the page and a more detailed contact Information section below, which is divided into 5 tabs: Additional Contact Information, Identifiers, Research Profile, Researcher Snapshot and Reports. <u>PLEASE NOTE: YOU DO NOT HAVE TO COMPLETE INFORMATION</u> <u>WITHIN THE TABS FOR IDENTIFIERS, RESEARCH PROFILE OR RESEARCHER SNAPSHOT BEFORE SUBMITTING</u> <u>YOUR APPLICATION FOR THE DISCOVER CALL.</u>

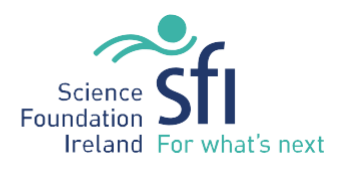

By default, your profile opens with the Additional Contact Information section active. This section contains contact details such as address, email etc as well as some personal information such as gender, nationality and year of Ph.D. **If, for example, any of the fields do not apply like Year of Ph.D, please enter 0000.** 

## **Editing Basic Contact Information**

To edit your basic contact details, simply enter the relevant data and Save.

- 1. Enter your **General Profile details** as appropriate.
  - Mandatory fields are indicated in red, all other fields are optional.
- 2. <u>Please ensure that any existing information is correct and up to date.</u>

| Additional Contact Infor          | mation                |
|-----------------------------------|-----------------------|
| Organisation:                     | University of Ireland |
| Please Specify if Other:          |                       |
| Secondary Email:                  | De                    |
| Website URL:                      |                       |
| Gender:                           | Female •              |
| Address 2:                        | Ν                     |
| City:                             | Dublin                |
| Post code:                        | Ci                    |
| Country:                          | Ireland 👻             |
| Year of Ph.D. (or<br>equivalent): | 2005                  |
| If equivalent, please explain     | 1                     |
|                                   | Save                  |

## 3. Click on Save

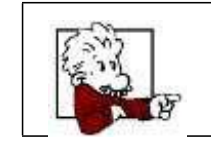

Remember, if you change your email address, you should also update your profile. You should then use your updated email address for future logins.

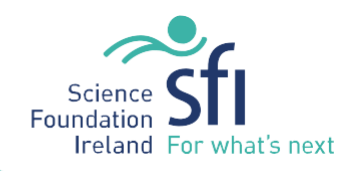

## Applying for the Discover Programme Science Week Call

All open programme calls are displayed in the top right of the Researcher Workbench. The Eligibility Questionnaire for each call is accessed by clicking "Apply".

| SFI Open Calls                                 |       |
|------------------------------------------------|-------|
| Science Week 2018<br>Duration: 12 or 36 months |       |
|                                                | Apply |

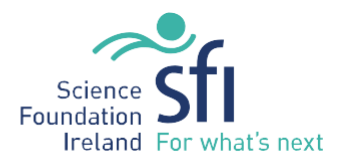

Locate the Discover Call you wish to apply to (e.g. SFI Discover Programme Science Week 2018 Call).

- 1. Click the Apply link.
- 2. Additional details of the programme are displayed.

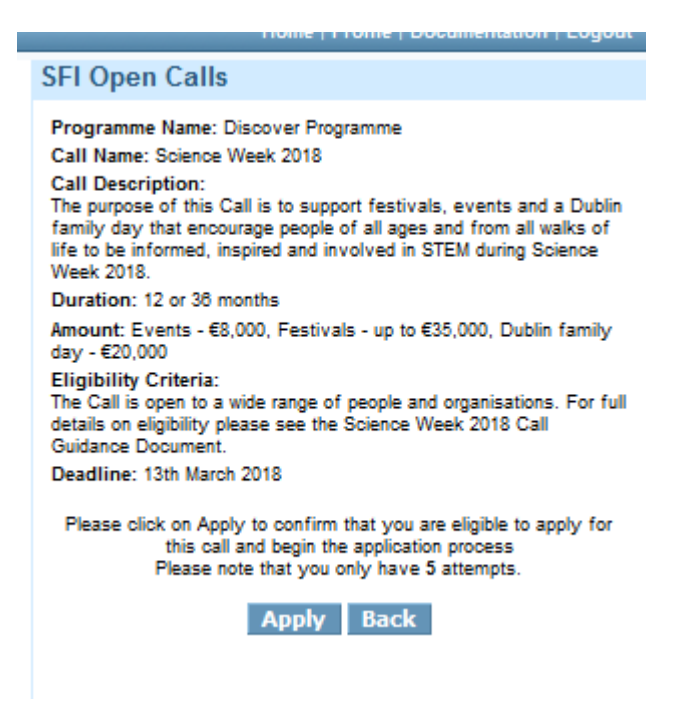

- 3. Scroll to the **end of the description**.
- 4. Click the **Apply** button.

Apply

5. This will direct you to the Eligibility Questionnaire Page. Review the **Eligibility Questionnaire** and answer the question

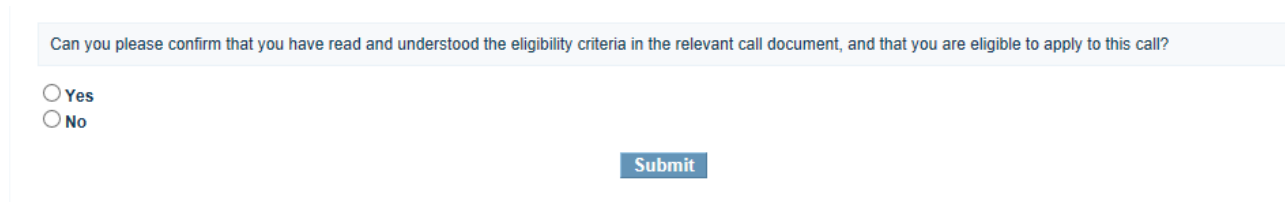

6. If you are eligible to apply for this call, click on Yes and then click the **Submit** button.

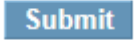

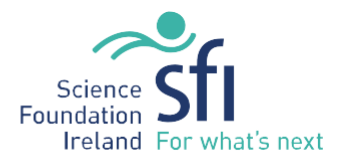

If you are eligible then the following message will be displayed, and you can now begin to complete the application.

Thank you. You have successfully completed the questionnaire. Please <u>click here</u> to start the application process

If you are ineligible then the following message will be displayed, and you can choose to retry the Eligibility Questionnaire again or to return to your Home Page.

| Your answer indicates that you are not eligible to apply to SFI for the call. |
|-------------------------------------------------------------------------------|
| Please contact info@sfi.ie for further information.                           |
| Please click here to return home.                                             |
|                                                                               |

7. If you have successfully completed the Eligibility Questionnaire, then click the **link** to start the **application process**. The Programme application form is displayed.

| profile and connect to a                                                                                                    | nnot submit your application until you have connected your SESAME profile to an ORCID ID. Please navigate to your SESAME<br>in ORCID ID in the Identifiers tab.                                                                                                    |
|----------------------------------------------------------------------------------------------------|----------------------------------------------------------------------------------------------------|
| Guidelines for prepara                                                                                                    | tion of a Science Foundation Ireland Science Week Programme Application                                                                                                    |
| 1. Please refer to th                                                                                                    | e relevant SFI Programme call document and SESAME guidelines when completing this application.                                                                                                    |
| 2. Please complete<br>Information. If y                                                                                                    | all mandatory fields in the Profile by disking on Manage Profile and updating the required information under Additional Contact<br>u do not have a PhD or equivalent, please enter 0000.                                                                                                    |
| 3. Please click Sav                                                                                                    | e Draft both before adding attachments and after addition of Collaborators (Project Team Members).                                                                                                    |
| 4. All uploaded do                                                                                                    | zuments must be in Adobe PDF format and must not exceed the page allowances.                                                                                                    |
| <ol> <li>To check that rec<br/>"Submit" is select<br/>required may va<br/>process to assist</li> </ol>                                                                    | uired fields have been completed prior to submission, click the Validation button. Validation will automatically occur when<br>ted. However, it is important to note that there is no system validation on multiple upload file fields. Also, the number of documen<br>y depending on each application and is not validated. The Validate button can be used throughout the application completion<br>the applicant.                                                                                                    |
| <ol> <li>You should view<br/>the Applicant to<br/>information.</li> </ol>                                                                                                 | the PDF of your application prior to submission to allow you to verify content, print or save your application. It is the responsibility<br>ensure that all documentation is included and that page lengths are not exceeded. Please refer to the call document for                                                                                                    |
| <ol> <li>Clicking Submit<br/>application.</li> </ol>                                                                                                    | will submit your application to Science Foundation Ireland. Please note that once you have submitted you cannot resubmit your                                                                                                    |
| 8. Applications can                                                                                                    | not be accepted after the closing date or by any other means.                                                                                                    |
| 9. Please click herr                                                                                                    | to download the relevant FAQs for the relevant call.                                                                                                    |
| f you have any querie<br>Please ensure to use i<br>vord PDF converter s                                                                                                   | s about your application form, please contact <u>discover programme@sfi.ie</u><br>mencrypled, non-password protected PDFs with the copying function disabled, developed using either Adobe or Microsoft<br>oftware only.                                                                                                    |
| f you have any querie<br>Please ensure to use i<br>word PDF converter s                                                                                                   | s about your application form, please contact <u>discover programme@sfi.ie</u><br>mencrypted, non-password protected PDFs with the copying function disabled, developed using either Adobe or Microsoft<br>oftware only.                                                                                                    |
| f you have any querie<br>Please ensure to use i<br>word PDF converter s                                                                                                   | s about your application form, please contact <u>discover programme@sfi.le</u><br>mencrypted, non-password protected PDF's with the copying function disabled, developed using either Adobe or Microsoft<br>oftware only.<br>Nationality: Irela                                                                                                    |
| f you have any querie<br>Please ensure to use i<br>word PDF converter s                                                                                                   | s about your application form, please contact <u>discover programme@off.is</u><br>mencrypted, non-password protected PDFs with the copying function disabled, developed using either Adobe or Microsoft<br>oftware only.<br>Nationality: Irela:<br>Citizenship: f                                                                                                    |
| f you have any querie<br>Please ensure to use i<br>word PDF converter s<br>Proposal Summary                                                                               | s about your application form, please contact <u>discover programme@sfi.is</u><br>mencrypted, non-password protected PDFs with the copying function disabled, developed using either Adobe or Microsoft<br>oftware only.<br>Nationality: Irela<br>Citizenship: I                                                                                                    |
| f you have any querie<br>Please ensure to use i<br>word PDF converter s<br>Proposal Sommary<br>Proposal Sommary<br>Project Title (max 10<br>words);                       | s about your application form, please contact <u>discover programme@off.is</u><br>mencrypted, non-password protected PDFs with the copying function disabled, developed using either Adobe or Microsoft<br>oftware only.                                                                                                    |
| If you have any querie<br>Please ensure to use<br>word PDF converter s<br>Proposal Semmary<br>Project Title (max 10<br>words);<br>(hich category are you<br>applying for? | s about your application form, please contact <u>discover programme@off.is</u> mencrypted, non-password protected PDFs with the copying function disabled, developed using either Adobe or Microsoft oftware only.  Nationality: Irela: Citizenship: I Outro of the copying function disabled is a contact of the copying function disabled is a contact of the copying function disabled is a copying function disabled is a copying function disabled is copying function disabled is copying functis a copying function di |

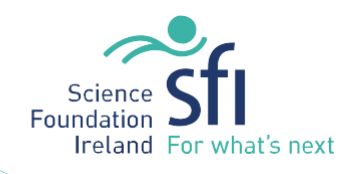

## **Starting the Application**

1. To start your application, you must select what you are applying for. You can apply for either the Science Foundation Ireland Discover **Project** funding OR Science Foundation Ireland Discover **Regional or National Impact project** funding. Depending on the option you choose here, you will access the appropriate application form.

2. Enter in the **Project Title** and click on **Save Draft**.

| Project Title (max 10 words): | 10 words left |            |
|-------------------------------|---------------|------------|
| Proposal ID:                  | ~2375         |            |
|                               |               | Save Draft |

3. Tick the appropriate funding type that you are applying for. If you change the type of funding being applied at a later stage, please click on **Save Draft** to reflect the change.

| Proposal Summary                         |               |
|------------------------------------------|---------------|
| Project Title (max 10                    |               |
| words);                                  | 10 words left |
| Which category are you<br>applying for?; | Please select |
|                                          | Save Draft    |
|                                          |               |

| Project Title (max 10 |                      |            |
|-----------------------|----------------------|------------|
| words);               | 10 words left        |            |
| hich category are you | Please select        |            |
| approved to a service | Please select        |            |
|                       | Festival - 12 months | Save Draft |
|                       | Festival - 36 months |            |
|                       | Event(s)             |            |
|                       | Dublin family day    |            |

4. This will display the remaining fields on the form.

All the fields and functions will then be available, including the Submit button allowing submission of the application.

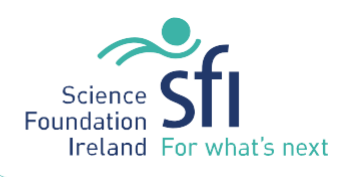

## **Application Save Options**

Once you have saved the application, three buttons will be displayed at the bottom of the page – Save Draft, Validate and Submit.

## Each of these buttons performs a different function.

- Save Draft saves the application but no validation is performed on any value other than a check that the Proposal Title field is populated. You will not be informed if you have not completed other mandatory fields etc.
  - Using the Save Draft button is useful in the <u>early stages of preparation</u>.
- Validate saves the application and performs the application validation. You will be informed if there are any mandatory fields that you have not completed or if any other submission criteria have not been met. It is important to note that validation of page length does not occur for some multiple upload fields like Letters of Support.
  - Using the Validate is useful in the <u>later stages of preparation</u> when you want to ensure your application is ready for submission.
- **Submit** saves the application, performs all the application validations and submits the application to Science Foundation Ireland. If the application fails the validation it will not be submitted for review.
  - Using the Submit button is the final step in preparing the application. Once you submit the application you will not be able to edit the application again.

The application will remain listed under the Current Application tab on your workbench but when you click the Details button a read only view of the application will be presented.

## **Completion of Field Level Data**

Your application is a combination of text fields, drop-downs and uploads. All uploads must be in PDF format.

- 1. Text fields can be completed by typing straight on to the form. You may also copy and paste unformatted text into these fields. Please do not copy and paste formatted text with bullets into the text fields.
- 2. Uploading of Application Related Documents

Part of the application process will include the uploading of documents to the application.

- For the Discover Call please refer to the call document for a list of uploads that you need to include such as Project Lead CV, Project Team CVs, STEM track record etc.
- The validation will only take place when you use the Submit or Validate button
- All documents must be in PDF format
- Please ensure to use unencrypted, non-password protected PDFs with the copying function disabled, developed using either Adobe or Microsoft word PDF convertor software **ONLY**.

## Uploading a File to the Application

The basic process for uploading any documents for the application is the same. Use the following steps, which describe how to upload the description of the proposed research project, as a worked example.

a. Locate the **Upload** button for the relevant section.

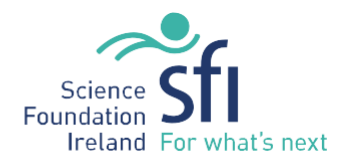

| Project Lead CV (max 1 page)<br>A one page CV written with relevance to this project must be included for the Project Lead to demonstrate the skills and experience necessary to deliver their<br>responsibilities to the project. |
|----------------------------------------------------------------------------------------------------|
|----------------------------------------------------------------------------------------------------|

Upload

b. Click the button.

The Attach File window is displayed.

| Select File:   | Choose File No file | chosen |          |
|----------------|---------------------|--------|----------|
| Attached File: |                     |        | Max. 1GI |
|                | Upload              | Close  |          |

- c. Click the Choose File button.
- d. Locate the file on your computer.

File name: Project Lead CV

e. Click the **Open** button.

The document file is displayed in the Select File field.

| Max. 1G |
|---------|
|         |

- f. Click the **Upload** Button.
- g. To view the uploaded file on the application, click on **Save Draft** first and then return to the section.

| Project Lead CV (max 1 page)<br>A one page CV written with relevance to this project must be included for the Project Lead to demonstrate the skills and experience necessary to deliver their responsibilities to the project. |  |
|----------------------------------------------------------------------------------------------------|--|
| Project Lead CV.pdf Upload                                                                                                    |  |

h. A similar process will be used for uploading other documents required as part of the application.

It is highly recommended to click the "Save Draft" button after each upload

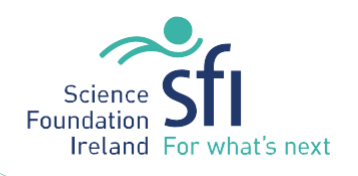

## **Assigning Collaborators – Project Team**

Each project team member must be assigned under the Collaborators section. You must include a 1-page CV for each added Project Team Member. The collaborator will serve under the direction of the Lead Applicant, and may or may not, receive funding through the award.

- Within SESAME, collaborators need not be previously registered on the system and the lead applicant can add collaborators to their application as required.
- Collaborators do not have access to your application within SESAME.

### **Assigning Collaborators – Project Team**

Use the following process to add your project team members to the application.

- 1. Within the application follow these steps:
  - 1. Scroll to the Project Team Addition of Collaborators (Project Team) where applicable section of the application.

| Project Team                                                                      |                                                                                                    |
|-----------------------------------------------------------------------------------|----------------------------------------------------------------------------------------------------|
| Addition of Collaborators (Project Te<br>Individuals responsible for a variety of | am), where applicable<br>roles required in the project - both internal and external to the Project Lead's organisation. Roles should be clearly defined. |
| Assign Collaborators:                                                             | Add                                                                                                    |

- 2. Adjacent to the Assign Collaborators field, click on the Add button.
- 3. The Assign Collaborator page is displayed.

| A               | ssign Collaborator     |
|-----------------|------------------------|
| Organisation    |                        |
| Department      |                        |
| Prefix          | Select One 🔻           |
| First Name      |                        |
| Last Name       |                        |
| Job Title       |                        |
| Role in Project |                        |
| Email           |                        |
| Address 1       |                        |
| Address 2       |                        |
| Phone Number    |                        |
| City            |                        |
| Country         | Please Select 🔹        |
| Postal Code     |                        |
|                 | Associate Collaborator |
|                 | Clear Fields           |
|                 | Close                  |

4. You will use this screen to add each collaborator.

The Organisation, Department, Prefix, First Name, Last Name, Job Title, Role in Project, Email, Address 1, City and Country are required fields.

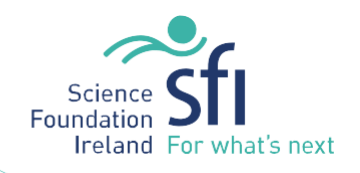

- 5. Enter the **Project Team** details.
- 6. Click the Associate Collaborator button.

The Project Team member is added to your application and the following message displayed.

| Â | Contact associated as collaborator successfully.<br>Click Save Draft in the Application screen if you wish to see the<br>Collaborator listed. |
|---|----------------------------------------------------------------------------------------------------|
|   |                                                                                                    |

7. Click the **OK** button.

If you need to add additional Project Team members, you can do so from this same window once the previous details have cleared.

- 8. When complete click the **Close** button.
- 2. Click **Save Draft** after adding your Team Members. This refreshes the page and displays a list of the Project Team members. This view will show a highlight of the information you have entered. The remainder of your information will be contained in your combined PDF as detailed below.

| Project Team                                                       |                                                                         |                       |                           |                    |                              |         |
|--------------------------------------------------------------------|-------------------------------------------------------------------------|-----------------------|---------------------------|--------------------|------------------------------|---------|
| Addition of Collaborators (Pro<br>Individuals responsible for a va | oject Team), where applicable<br>ariety of roles required in the projec | t - both internal and | external to the Project I | Lead's organisatio | n. Roles should be clearly d | efined. |
| Assign Collaborators:                                              | Add                                                                     |                       |                           |                    |                              |         |
| Name                                                               | Organisation                                                            | Email                 | Role in Project           |                    |                              |         |
| Dr. Jon Team Member                                                | Resource Centre Dublin                                                  | jon@test.fake         | IT Support                | Remove             | Upload / View CV             | Edit    |

3. Once you have added the Project Team member in the collaborator's section you may then add their CV.

| Project Team                                                     | on <b>Opioad/ view Cv</b> i                                              | Deside the rele         | evant ream we                                                                            | ember  |                  |      |
|------------------------------------------------------------------|--------------------------------------------------------------------------|-------------------------|------------------------------------------------------------------------------------------|--------|------------------|------|
| Addition of Collaborators (Pr<br>Individuals responsible for a v | roject Team), where applicable<br>variety of roles required in the proje | ect - both internal and | both internal and external to the Project Lead's organisation. Roles should be clearly d |        | defined.         |      |
| Assign Collaborators:                                            | Add                                                                      |                         |                                                                                          |        |                  |      |
| Name                                                             | Organisation                                                             | Email                   | Role in Project                                                                          |        |                  |      |
| Dr. Jon Team Member                                              | Resource Centre Dublin                                                   | jon@test.fake           | IT Support                                                                               | Remove | Upload / View CV | Edit |

a. Click on **Upload/View CV** beside the relevant Team Member

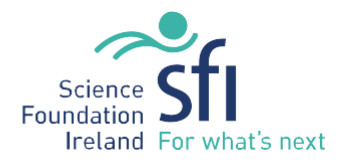

b. A new window will pop up. Click on Upload CV to find the PDF file for upload, and click on **Choose File**.

|                | Collaborator CV. This see  | tion is to be complet | ed by the lead applicant |  |
|----------------|----------------------------|-----------------------|--------------------------|--|
|                | CV:                        | Upload CV             |                          |  |
|                |                            |                       |                          |  |
|                |                            | Save                  | Close                    |  |
|                |                            |                       |                          |  |
|                |                            |                       |                          |  |
| Select File:   | Choose File No file chosen |                       |                          |  |
| Attached File: |                            | N                     | /lax. 1GB                |  |
|                |                            |                       |                          |  |

c. Once you have found the relevant PDF file, click on Upload.

| Attach File - L | Jpload Col  | llaborator CV      |
|-----------------|-------------|--------------------|
| Select File:    | Choose File | Team Member CV.pdf |
| Attached File:  |             | Max. 1GB           |
|                 |             | Upload Close       |

d. You will be presented with the window where you can view your CV. Click On **Save** and then **Close**.

| Collaborator CV. This sect | tion is to be completed by the lead applicant |
|----------------------------|-----------------------------------------------|
| CV:                        | Team Member CV.pdf Upload CV                  |
| l                          | Save Close                                    |

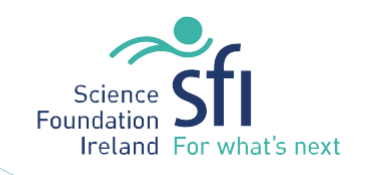

### **Removing Project Team members from the application**

When a Project Team member/collaborator is added to an application, a **Remove** button is displayed adjacent to each of the records within the **Collaborator** section.

1. To remove a Project Team member, click on the **Remove** button to the right of the record to be removed.

| Project Team                                                                                                    |                        |               |                 |        |                  |      |  |  |
|----------------------------------------------------------------------------------------------------|------------------------|---------------|-----------------|--------|------------------|------|--|--|
| Addition of Collaborators (Project Team), where applicable<br>Individuals responsible for a variety of roles required in the project - both internal and external to the Project Lead's organisation. Roles should be clearly defined. |                        |               |                 |        |                  |      |  |  |
| Assign Collaborators:                                                                                                    | Add                    |               |                 |        |                  |      |  |  |
| Name                                                                                                    | Organisation           | Email         | Role in Project |        |                  |      |  |  |
| Dr. Jon Team Member                                                                                                    | Resource Centre Dublin | jon@test.fake | IT Support      | Remove | Upload / View CV | Edit |  |  |

2. Click the **Yes** button on the popup.

| Are<br>from | you sure you<br>the current a | wish to rem<br>application? | iove Sam S | mith |
|-------------|-------------------------------|-----------------------------|------------|------|
|             |                               |                             |            |      |

## **Editing collaborator details**

 If you have entered some collaborator details in error, you may edit the record. To do this click on Edit against the collaborator record to be changed. Please note once if the contact already exists on the system or you re-add after removing previously, you will not be able to edit the First Name, Last Name or Email address.

| Project Team                                                     | Project Team                                                            |                         |                         |                   |                             |          |  |  |  |  |  |
|------------------------------------------------------------------|-------------------------------------------------------------------------|-------------------------|-------------------------|-------------------|-----------------------------|----------|--|--|--|--|--|
| Addition of Collaborators (Pr<br>Individuals responsible for a v | roject Team), where applicable<br>ariety of roles required in the proje | ect - both internal and | external to the Project | Lead's organisati | on. Roles should be clearly | defined. |  |  |  |  |  |
| Assign Collaborators:                                            | Add                                                                     |                         |                         |                   |                             |          |  |  |  |  |  |
| Name                                                             | Organisation                                                            | Email                   | Role in Project         |                   |                             |          |  |  |  |  |  |
| Dr. Jon Team Member                                              | Resource Centre Dublin                                                  | jon@test.fake           | IT Support              | Remove            | Upload / View CV            | Edit     |  |  |  |  |  |

2. Edit the details and click on Save Collaborator.

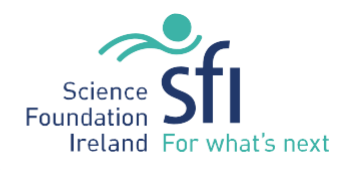

| _               | Edit Collaborator                          |
|-----------------|--------------------------------------------|
| Organisation    | University of Ireland                      |
| Department      | IT                                         |
| Prefix          | Dr. 🔻                                      |
| First Name      | Melanie                                    |
| Last Name       | Tester                                     |
| Job Title       | Job                                        |
| Role in Project | Coordinator                                |
| Email           | testing@test.fake                          |
| Address 1       | Address                                    |
| Address 2       | Address 2                                  |
| Phone Number    |                                            |
| City            | Dublin                                     |
| Country         | Ireland v                                  |
| Postal Code     |                                            |
|                 | Save Collaborator<br>Clear Fields<br>Close |

3. Click on Save Draft at the bottom of the application form to reflect the changes made to the project team member.

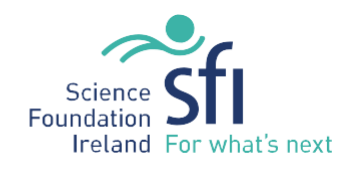

## **Preparation of the Application Request Budget**

## **Creating a Requested Budget**

Under the Prepare Budget section you must enter the "Discover Funding Requested" amount.

- 1. Go to **Budget** section in your application
- 2. Beside the Prepare Budget header click Open.

| Budget                                                                                                    |
|----------------------------------------------------------------------------------------------------|
| How do you propose to fund this project?                                                                                                    |
| We would like to understand how you propose to fund this project. Applicants should demonstrate how funding/in-kind contributions are being sourced from other partners to deliver this project. (Note: Year 2 only relevant to Regional or National impact project applications). |
| Step 1: Prepare Budget                                                                                                    |
| Click "Open" (only insert one line entitled "Discover Funding Requested" and enter the amount you are requesting from the Discover Programme. See guidelines on how to complete this step here                                                                                     |
| Prepare Budget: Open                                                                                                    |

3. Click to create a new budget.

| Budget History             |                        |                    |               |               |                  |  |  |
|----------------------------|------------------------|--------------------|---------------|---------------|------------------|--|--|
| Budget Type                | Status                 | Created By         | Creation Date | Last Modified | Budget Worksheet |  |  |
| No budgets available. Plea | se click <u>here</u> t | o create a budget. | ]             |               |                  |  |  |
|                            |                        |                    |               |               |                  |  |  |
|                            |                        |                    |               |               |                  |  |  |
|                            | sting record.          |                    |               |               |                  |  |  |

4. Select the requested draft budget and click **Open Budget** to edit the budget worksheet.

| Budg | et History  |        |               |                  |                     |                  |
|------|-------------|--------|---------------|------------------|---------------------|------------------|
|      | Budget Type | Status | Created By    | Creation Date    | Last Modified       | Budget Worksheet |
| ۲    | Requested   | Draft  | Calvin Harris | 12/04/2016 11:23 | 12/04/2016 11:19:35 | Open Budget      |
|      |             |        |               |                  |                     |                  |
|      |             |        |               |                  |                     |                  |
|      |             |        |               |                  |                     |                  |

5. To add line items, click the "+" button.

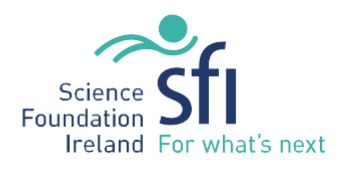

| REQUESTED BUDGET                   |                                 |        |   |        | 0 | (IN EUROS |
|------------------------------------|---------------------------------|--------|---|--------|---|-----------|
| LAST MODIF                         | LAST MODIFIED: 12/04/2016 11:19 |        |   |        |   |           |
| APPLICATION START DATE: 11/04/2016 |                                 |        |   |        |   |           |
| LEAD APPLICANT: CALVIN HARRIS      |                                 |        |   |        |   |           |
| PROPOSAL ID: 16/DP/3899            |                                 |        |   |        |   |           |
| RESEARCH BODY REF:                 |                                 |        |   |        |   |           |
| EXPORT AS PDF: Open                |                                 |        |   |        |   |           |
|                                    |                                 |        |   |        |   |           |
| DESCR                              | IPTION                          | YEAR 1 |   | YEAR 2 | T | OTAL      |
| Т                                  | otal                            | 0      |   | 0      |   | 0         |
|                                    |                                 |        | + |        |   |           |

 Under Description please type "Discover Funding Requested" and the amount under Year 1 if applying for one-year Science Week festival, event or family day funding. Please also fill in Year 2, and Year 3 if applying for three-year Science Week festival funding.

| The field range sense for definited. The fire way have been evened, wateried, or although body that the trip parties is the senses for semiluration. |  |
|----------------------------------------------------------------------------------------------------|--|
|                                                                                                    |  |
|                                                                                                    |  |
|                                                                                                    |  |
|                                                                                                    |  |
|                                                                                                    |  |
|                                                                                                    |  |
|                                                                                                    |  |
|                                                                                                    |  |
|                                                                                                    |  |
|                                                                                                    |  |
|                                                                                                    |  |
|                                                                                                    |  |
|                                                                                                    |  |
|                                                                                                    |  |
|                                                                                                    |  |

- 7. To remove line items, click the "-" button to the right of each line item.
- 8. Click "Save" and "Close".
- 9. Prior to submission, a budget may be edited any number of times.
- 10. Please see the Discover Programme call document for details of category funding limits.

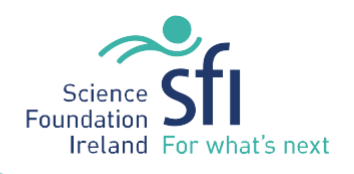

### **Entering the Project Costs**

In addition to creating the Discover Funding Requested budget above, you will need to enter the Project Costs.

- 1. Click on the Edit Costs button.
  - Step 2: There are two tables to be completed in this section
  - a. How much will the project cost?
  - b. How will the balance of the project costs be funded?

Total Cost of Project

Please click on Edit Costs to complete the financial details Please Save Draft after completing this section.

## Edit Costs

2. This will open a new table which allows you to enter information on how much the project will cost and how you propose to fund the project. You should enter the costs under the headings provided.

| How much | will | the | pro | ject | cost? |  |
|----------|------|-----|-----|------|-------|--|
|----------|------|-----|-----|------|-------|--|

| Category | 1 | Details | Year 1 Total Cost | Year 1 Discover<br>Award | Year 2 Total Cost | Year 2 Discover<br>Award | Total |
|----------|---|---------|-------------------|--------------------------|-------------------|--------------------------|-------|
|          |   |         | 1                 |                          |                   |                          | 0.00  |
|          |   |         | 0.05              | 0.00                     | 0.00              | 0.90                     | 0.0   |

#### How will the balance of the project costs be funded?

Provide details of where the balance of the funding will be sourced (clash or in-kind) including any project income

| Partner<br>Organisation | Contribution to Project | Year 1 Cash | Year I Cash | Year 1 in Kind | Year 2 In Xind | Total |
|-------------------------|-------------------------|-------------|-------------|----------------|----------------|-------|
|                         |                         |             |             |                |                | g 00  |
| 63                      |                         | 0.00        | 0.00        | 0.00           | 0.05           | 0.00  |
|                         |                         | tare (      |             |                |                |       |

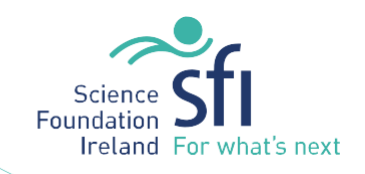

- 3. How much will this project cost?
  - a. Click on the + button below the table.
  - b. Select from the Category drop-down for each line that you enter.

### How much will the project cost?

There are no fixed limits on the amount that can be requested (up to a maximum of 650.000 for project funding and up to \$300.000 over a maximum of two years (2018/2018), with a maximum eliptice funding request of \$250.000 allowed in any one year). Note that all code need to be reasonable and justified and all undergo a stringent cod country process.

| Category                                                                                                    |                                                                       | Details      | Year 1 Total ( | Cost       | Year 1 Disco<br>Award | ner:      | Year 2 Total | Cost      | Year 2 Disco<br>Award | ver   | Total |      |  |
|----------------------------------------------------------------------------------------------------|-----------------------------------------------------------------------|--------------|----------------|------------|-----------------------|-----------|--------------|-----------|-----------------------|-------|-------|------|--|
|                                                                                                    |                                                                       | (            |                | -          | -                     |           | 6            |           |                       | -     | _     | 0.00 |  |
| Direct activity and pro-<br>Marketing & Promotio<br>Consumatives<br>Training<br>Evaluation<br>Enconses (e.g. travel)<br>Other - details must be | tuction costs (nr. venue, 4V etc.)<br>(Include avetaste)<br>(provided | roject costs | be funde       | 0.00<br>d? |                       | 0.00      |              | 9.90:     |                       | 0.00  |       | 0.00 |  |
| Partner<br>Organisation                                                                                                    | Contribution to Project                                               | Year 1       | Cash           | Year 2 0   | ash                   | Year 1 In | Kind         | Year 2 In | Kind                  | Total |       |      |  |
|                                                                                                    | -                                                                     |              |                |            |                       | -         | -            |           | _                     |       | 0.00  | 613  |  |
|                                                                                                    |                                                                       |              | 0.00           | 1          | 0.00                  |           | 0.00         |           | 0.00                  |       | -0.80 |      |  |
|                                                                                                    |                                                                       |              | See .          | ( The      | 1.                    | - 1       |              |           |                       |       |       |      |  |

c. You may wish to enter information into the Details section. Please ensure to enter details if you have selected "**Other**" as a category.

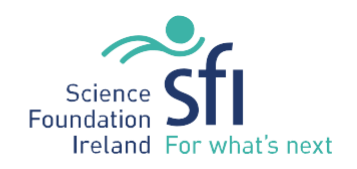

d. Enter your costs into the relevant years. Please do not use symbols or commas.

### How much will the project cost?

| friere are no their limits on the amount<br>blowed in any one year). Note that all c | that can be requested jup to a maximum o<br>outs need to be wasonable and justified a | of 650,000 for project functing and is<br>and will unidergo a stringent cost scr | o to €380,000 over a maximu<br>utily process. | m of fwo years (2018/2019), w | its a maximum eligible fundir | g request of 6255(000 |
|--------------------------------------------------------------------------------------|---------------------------------------------------------------------------------------|----------------------------------------------------------------------------------|-----------------------------------------------|-------------------------------|-------------------------------|-----------------------|
| Category                                                                             | Details                                                                               | Year 1 Total Cost                                                                | Year 1 Discover<br>Award                      | Year 2 Total Cost             | Year 2 Discover<br>Award      | Total                 |
| Project Management                                                                   | <ul> <li>More details</li> </ul>                                                      | 100                                                                              | 303                                           | 300                           | 400                           | 1000.00               |
| -                                                                                    |                                                                                       | 100.00                                                                           | -200.00                                       | 300.00                        | 400.00                        | 1000.00               |

- 4. How do you propose to fund this project?
  - a. Click on the + button below the table.
  - b. Enter in Details for Partner Organisations, Contribution to Project and then the relevant Year Cash Contributions and Year In Kind Contributions.

### How will the balance of the project costs be funded?

| howlde details of where the balance of the funding will be sourced (cash or in-stind) including any project income. |                         |             |             |                |                |        |  |  |  |
|----------------------------------------------------------------------------------------------------|-------------------------|-------------|-------------|----------------|----------------|--------|--|--|--|
| Partner<br>Organisation                                                                                             | Contribution to Project | Year 1 Cash | Year 2 Cash | Year 1 In Kind | Year 2 in Kind | Total  |  |  |  |
| Resource Centre                                                                                                    | Contribution            | 500         |             |                |                | 500.00 |  |  |  |
|                                                                                                    |                         | 500.00      | 0.00        | 0.05           | 0.00           | 500.00 |  |  |  |

- c. Once you have entered all relevant details click on **Save** at the bottom of the form to save your details.
- 5. You may click Save as many times as desired. You may exit this form and re-enter to edit throughout the application process by clicking on **Edit Costs**.
- 6. Once you have completed your table **Close**, and then click **Save Draft** in the application form.

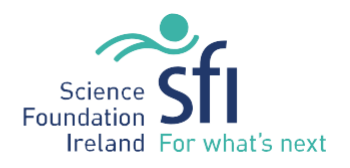

# 7. You will now be able to see your table in the main application form. If you need to edit this table click on **Edit Costs**.

#### Budget

#### How do you propose to fund this project?

We would like to understand how you propose to fund this project. Applicants should demonstrate how funding/in-kind contributions are being sourced from other partners to deliver this project. (Note: Year 2 only relevant to Regional or National impact project applications).

#### There are two steps to complete the Budget and Funding section

#### Step 1: Prepare Budget

Click "Open" (only insert one line entitled "Discover Funding Requested" and enter the total amount you are requesting from the Discover Programme. See guidelines on how to complete this step <u>here</u>)

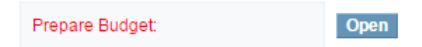

#### Step 2: There are two tables to be completed in this section

a. How much will the project cost?

b. How will the balance of the project costs be funded?

#### Total Cost of Project

Please click on Edit Costs to complete the financial details Please Save Draft after completing this section.

#### Edit Costs

#### How much will this project cost?

| Category           | Details      | Year 1 Total<br>Cost | Year 1<br>Discover<br>Award | Year 2 Total<br>Cost | Year 2<br>Discover<br>Award | Total   |
|--------------------|--------------|----------------------|-----------------------------|----------------------|-----------------------------|---------|
| Project Management | More details | 100.00               | 200.00                      | 300.00               | 400.00                      | 1000.00 |
|                    |              | 100.00               | 200.00                      | 300.00               | 400.00                      | 1000.00 |

#### How will the balance of the project costs be funded?

| Partner<br>Organisation | Contribution to Project | Year 1 Cash | Year 2 Cash | Year 1 In Kind | Year 2 In Kind | Total  |
|-------------------------|-------------------------|-------------|-------------|----------------|----------------|--------|
| Resource Centre         | Contribution            | 500.00      |             |                |                | 500.00 |
|                         |                         | 500.00      | 0.00        | 0.00           | 0.00           | 500.00 |

## Note: Total Project Costs less Balance of Project Costs should equal Funding Amount Requested

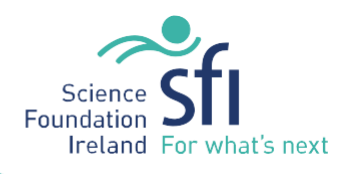

## **Submitting your Application**

## Before submitting the application, you should review the check lists included within the call documentation.

Once you are satisfied that the application is complete you can submit. Prior to submitting, click on **Validate** to ensure that you have entered mandatory fields, be mindful that not all fields have mandatory validation.

If you have not completed all necessary sections, you may receive a warning message like the one below:

| grants.sfi.ie says:                                                                                                    | × |
|----------------------------------------------------------------------------------------------------|---|
| The following issues must be resolved before the application can be<br>submitted:                                                                                    |   |
| The following Collaborators have not uploaded a PDF version of their CV.<br>Please ensure each Collaborator has uploaded a PDF version as required<br>Melanie Tester |   |
| You have not uploaded a Research Body Cover Sheet in Section C.                                                                                                    |   |
| NOTE: after uploading PDF files you should click 'Save Draft' prior to<br>Submitting                                                                                 |   |
| Prevent this page from creating additional dialogs.                                                                                                    |   |
| ок                                                                                                    | 1 |

At the bottom of the form you can view a PDF version of your application which is what Science Foundation Ireland will see on submission. Please review this PDF for content to ensure that all documents have been added correctly. Click on Export as PDF at the top of the form if this is not done automatically.

| View Proposal Prior to Submi | sion |  |
|------------------------------|------|--|
| Proposal Document:           | Open |  |

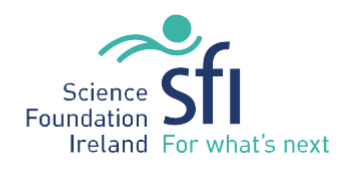

## Science Foundation Ireland Science Week Programme

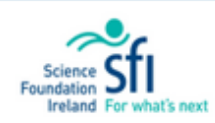

| Proposal Summary                         |            |  |  |  |  |
|------------------------------------------|------------|--|--|--|--|
| Proposal ID:                             | 18/SW/4961 |  |  |  |  |
| Project Lead:                            |            |  |  |  |  |
| Project Title (max 10<br>words):         | 1          |  |  |  |  |
| Which category are you<br>applying for?: |            |  |  |  |  |

- 1. Back in the application form, scroll to the bottom of the application form.
- 2. Click the **Submit** button.

Submit

If there are no validation issues, the application is submitted to the Science Foundation Ireland for review,

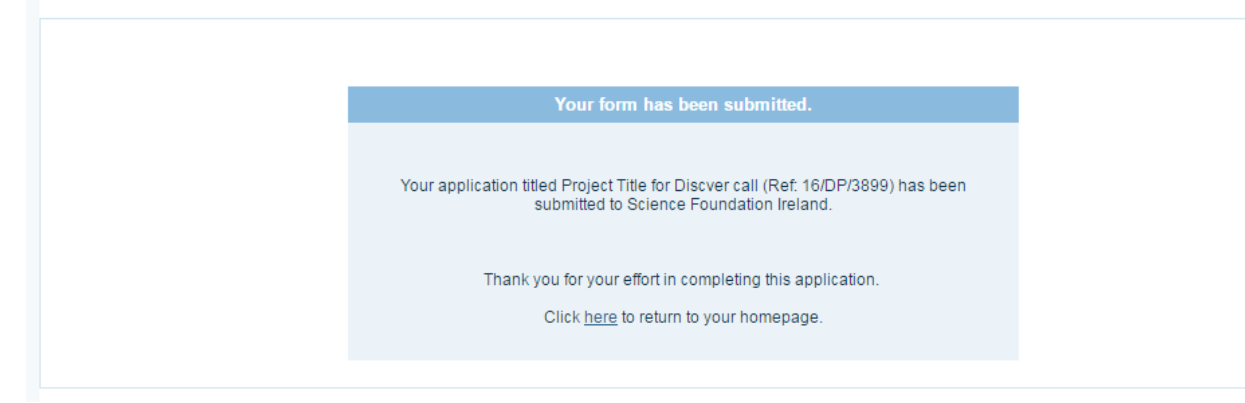

- 3. Click on here to return to your homepage.
- 4. You will be able to view your submitted application from the Current Applications section.

| Current Appli | cations Active Awards Non-Active | Awards     |                                 |                        |                   |                |
|---------------|----------------------------------|------------|---------------------------------|------------------------|-------------------|----------------|
| Proposal ID   | Project Title                    | Grant Type | Status                          | Created<br>Date        | Role              | View /<br>Edit |
| 16/DP/3899    | Project Title for Discver call   | Discover   | Full Proposal - Under<br>Review | 11/04/2016<br>09:07:36 | Lead<br>Applicant | Details        |

You should receive an auto-generated email which acknowledges receipt of your application.

Note that the Submit button will cease to function once the call closes and no applications can be received after this time or by any other means.